## **KCACR Membership Database**

The membership database of the Kent County Association of Change Ringers

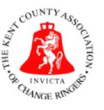

## **Renewal Process for 2023**

Membership renewals for 2023 will be completed by using the Membership Database as per last year. The process is detailed below. Note: If membership has not been renewed before Sunday 19th February 2022, your name WILL NOT appear in the 2023 Handbook.

- 1) At the beginning of January 2023, a renewal email will go out to everyone in the Membership Database who:
  - a. is currently a paid-up member and
  - b. has an email address in their membership record

This email will ask you to login to your membership record, confirm your details are up to date, and make any payment required.

If you did not renew your membership through the database last year but are going to this year, please follow the instructions that follow but note that you may need to contact your District Secretary for a password which you should change when you first log in.

2) Click on the link in the renewal email or go directly to <u>https://membership.kcacr.org.uk/login</u>:

Login
If you are logging into your membership record for the first time after 3rd June 2021, your new temporary username is kcacrxxxx where xxxx is your 4-digit membership number. If
you don't know your membership number, please contact your District Secretary.
Username
Password
Log In

Forgotten your password? Click here for a link to access your membership record & change your password

- 3) At the login page, please read the notice about temporary usernames. Your username will be either:
  - a. The username you set for yourself during the renewal process last year or
  - b. kcacrxxxx (where xxxx is your membership number)

If you don't know your membership number or are unsure of your username, please contact your District Secretary/Membership Secretary/Treasurer and they can provide this to you.

4) Once logged in, the first task is to make sure your membership record contains up-to-date information including contact details, a secure password, home tower, whether you are a tower officer etc. At this stage, if you haven't already done so, please also change your temporary username to one that is memorable for you – this can be an email address if you so wish. Once you have updated all the information, click Save at the bottom of the screen:

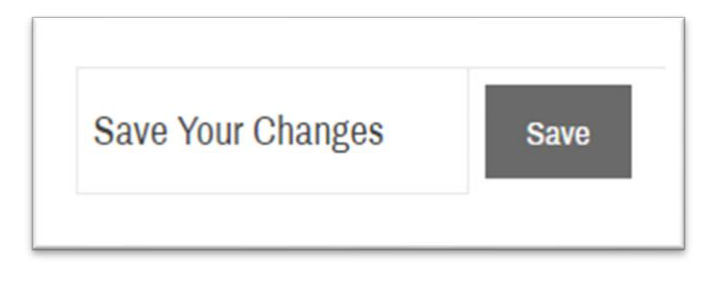

5) The next thing you need to do is renew your subscription for the coming year. Whether you need to pay (Adult, 18 & Under or Associate) or are eligible for free membership (80 or over, Vice President, Honorary Life Member, existing Life (Legacy) member) you still need to follow the renewal process on an annual basis to confirm your information is up to date and that you are still actively ringing.

Click on the **Renew Subscription** button on the right-hand side of the screen (or further down the screen on mobile devices), ensuring you have made a note of your Membership Number as this will be required:

| Renew your subscription                                                                                   |                                                                                                    |
|----------------------------------------------------------------------------------------------------|----------------------------------------------------------------------------------------------------|
| Next Payment Due<br>Date                                                                                  | 01/01/2023                                                                                          |
| Membership Number                                                                                         | 1060                                                                                                |
| When your subscription re<br><b>Next Payment Due Date</b><br>below to make a payment<br>are still active. | enewal becomes due (see the<br>above), please click the button<br>or, if you don't pay, confirm you |
|                                                                                                    |                                                                                                    |

6) You will now be taken to the **Renew your subscription** page as shown below:

| Your subscription renewal payment can be made below – simply complete the form, ensuring your membership number and email address match your membership details, and then<br>choose to pay either via PayPal or offline. If you don't need to pay and are just confirming you are still active, please choose the Pay Offline option.<br>Membership Number |
|----------------------------------------------------------------------------------------------------|
| Membership Number                                                                                                    |
|                                                                                                    |
| Email*                                                                                                    |
| Payment Type O PayPal  Pay by Cheque/Cash/Bank Transfer (select this option if you are 80 or over &/or don't need to pay)                                                                                                    |
| Pay by Cheque/Cash/Bank Transfer (select this option if you are 80 or over &/or don't need to pay) Please see the details on how to make payment on the next screen. Pay Offline (or no payment required)                                                                                                    |

- 7) Enter your membership number and email address in the form shown these must match up with the information on your membership record. Then, select a payment option. The options are as follows:
  - a. PayPal

This is the simplest way to make a payment, either using an existing PayPal account (if you have one) or with a credit or debit card.

## b. Cheque/Cash/Bank Transfer (also known as Offline Payment)

If you don't have a PayPal account, or don't wish to make an online payment with a credit or debit card, you can do a bank transfer or send a cheque or cash directly to the KCACR Treasurer.

If you are eligible for free membership, please select the Offline Payment option – you won't have to do anything more, but your membership record will be updated in the background to reflect that you are still active.

8) Once you have entered the information and selected a payment option, continue to follow the onscreen instructions. Once your payment (online or offline, or no payment if eligible) has been made, you will be sent a confirmation email and taken to the confirmation screen as shown below:

## Congratulations! Your renewal has been successful.

A continuation email is on it's way. If you don't need to pay, no further action is necessary.

| PayPal | if you paid by PayPal (áithin through a PáyPal account er úslag your cryathólaíolt ann),<br>no futhec action is requíried. When your achaechainan beannas don, you will roceive an<br>. émail with, detalla qo how to makir paymaint. |
|--------|----------------------------------------------------------------------------------------------------|
|        | if you chose to pay officer.                                                                                                    |
|        | Please send cash or cheques payable to Für licely transfers, please uso the<br>KCACR to: following second details;                                                                                                    |
|        | Mrs/ Maurijen Poola     Account Name, Kent County       Giershilei     Account Name, Kent County       Courtlands Way.     Subscriptions       Worthing     Account Number: 66780876       BN1: SQU     Sort Code: 52-43-42           |
|        | Erisiuring yold provide jour name and Erisiuring you include your membership membership ruinther, ruspher in the payment interance.                                                                                                   |
|        | Aboo pleases <mark>sendran pmali roy the</mark> "<br>T <u>repstivet</u> (pressuren <u>pleas</u> in, ong. odd) to lea<br>them know to expect a peyment from<br>yyti.                                                                   |

If you chose to pay offline, you will find instructions on how to make a bank transfer or where to send cheques/cash to on this screen.

And that's it! Your membership record is now setup, and you have renewed your subscription for the coming year.

For further information on managing your membership record, please see the **Help** option on the Membership Database, contact your District Secretary/Membership Secretary/Treasurer or use the Contact form on the Membership Database to request further assistance.